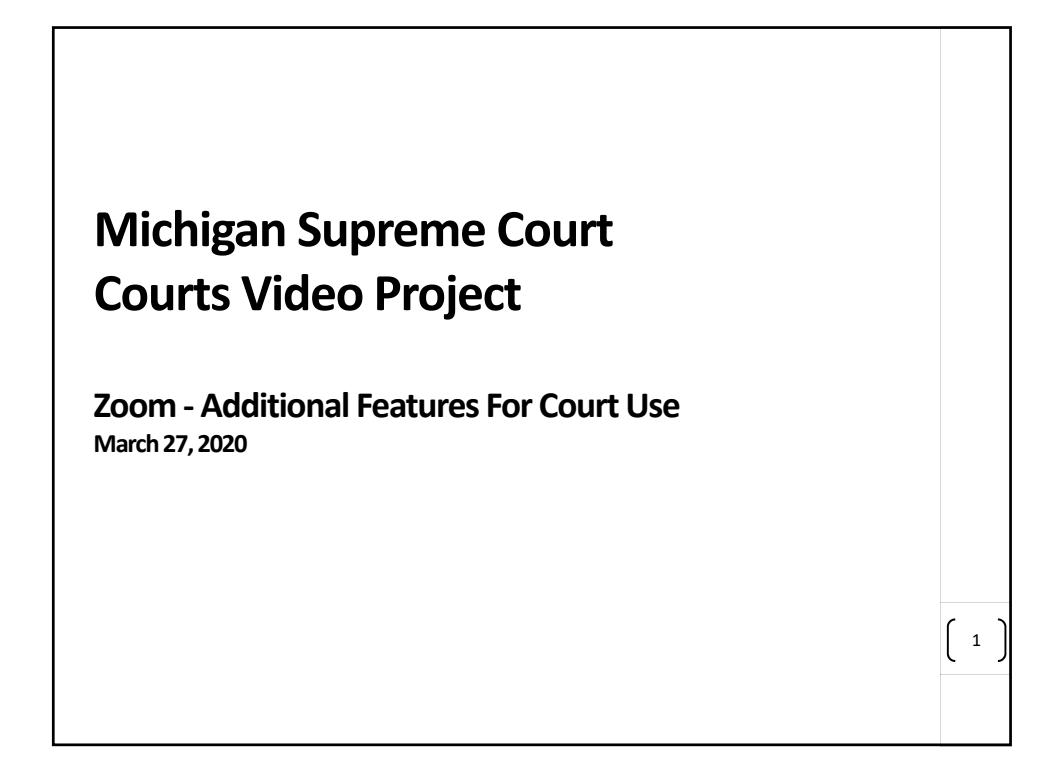

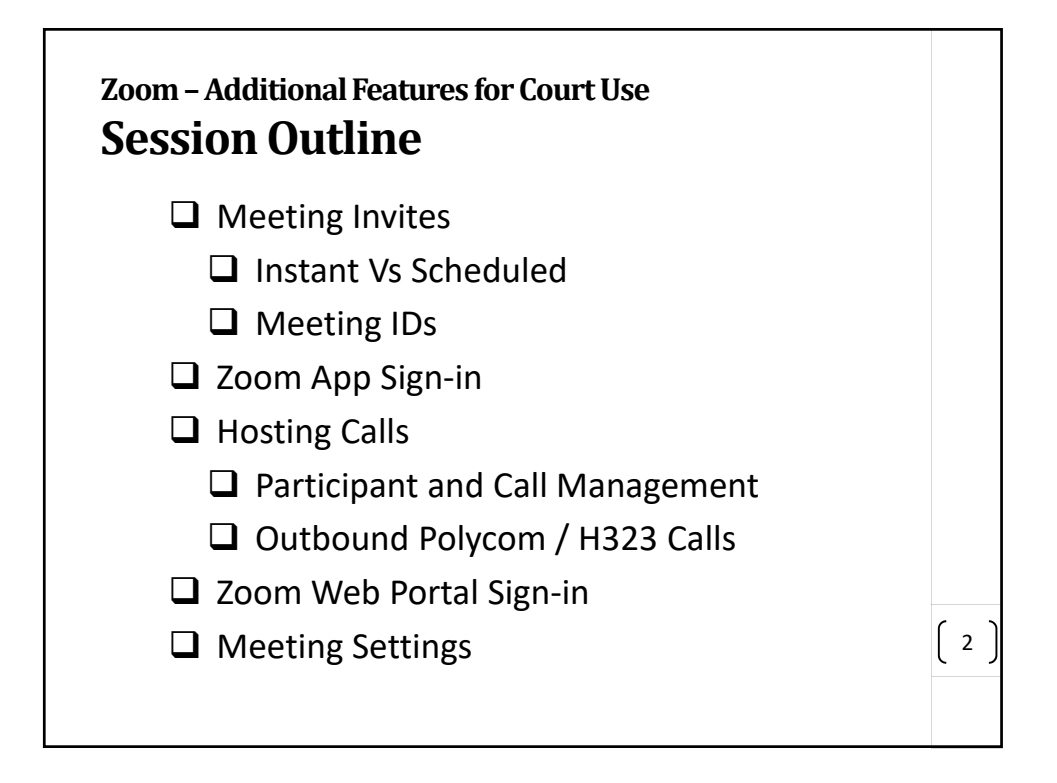

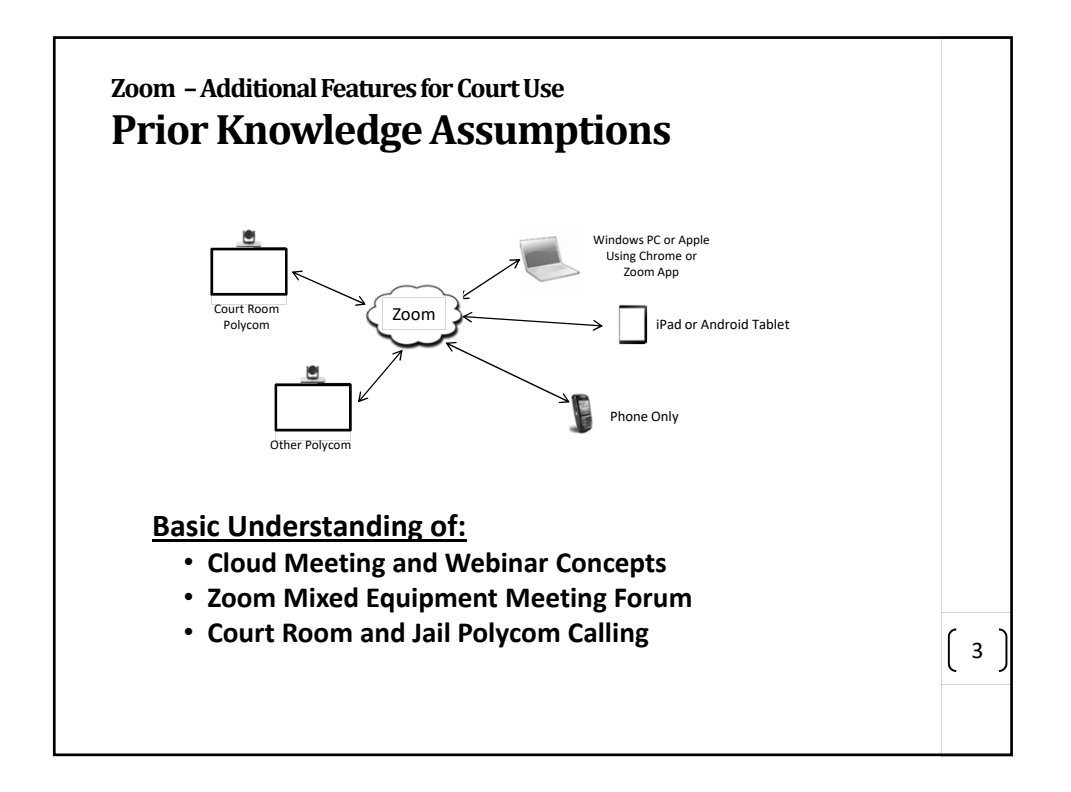

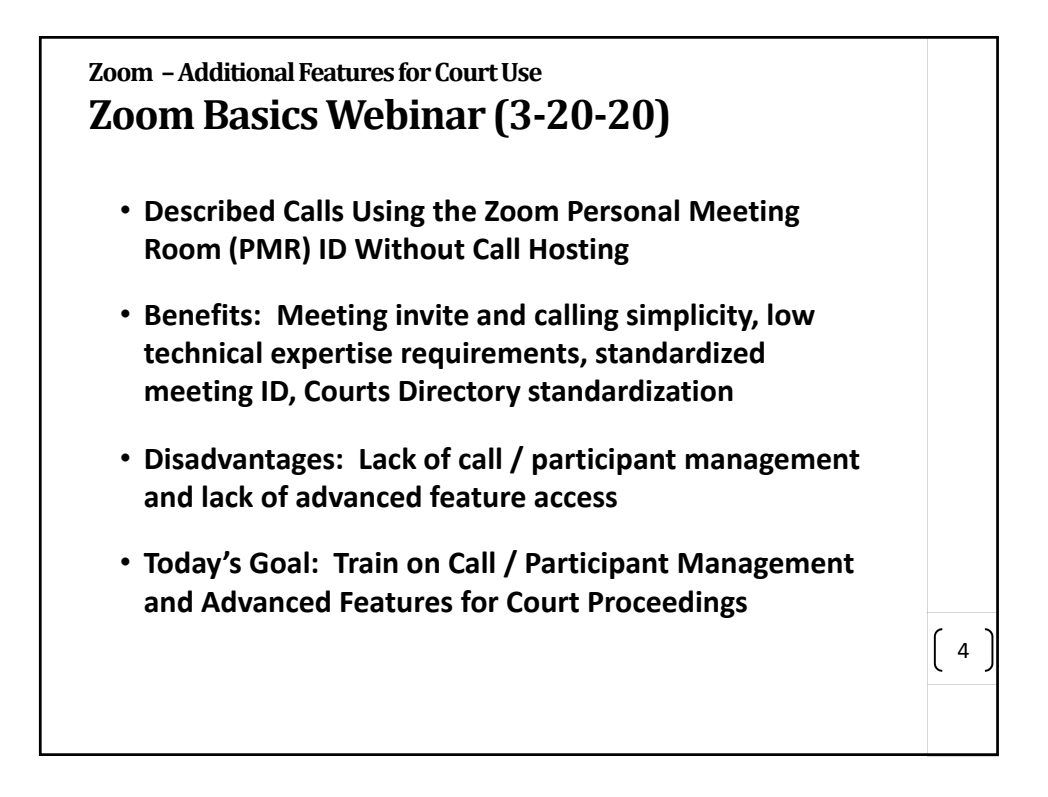

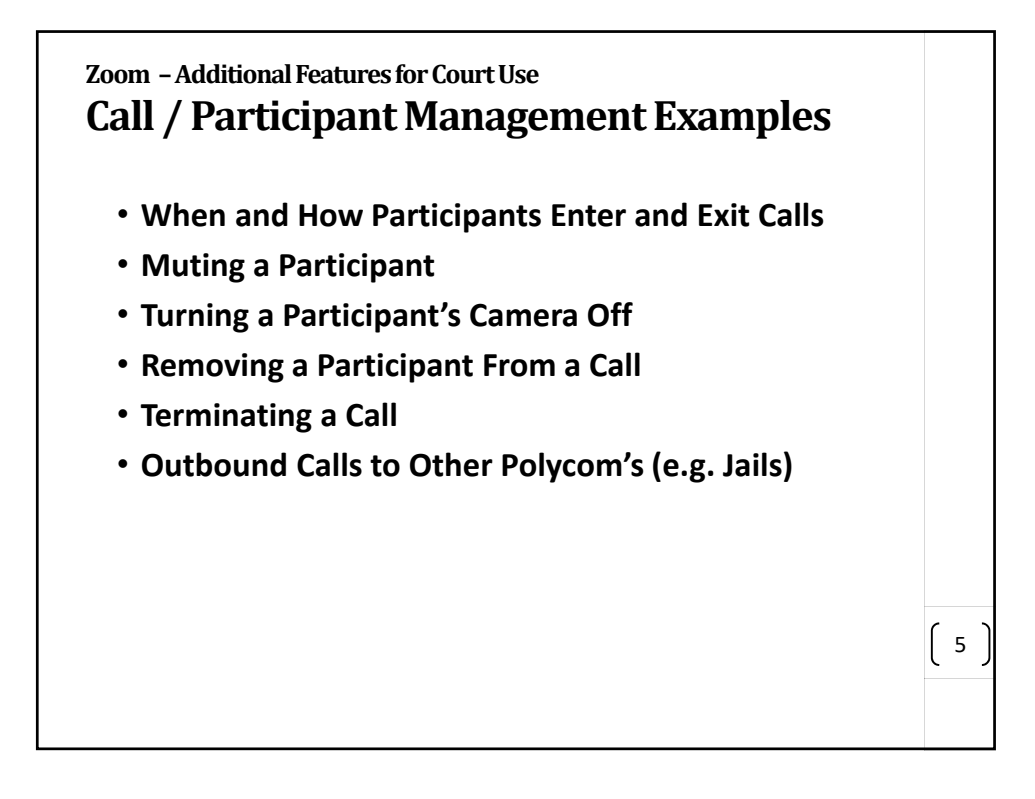

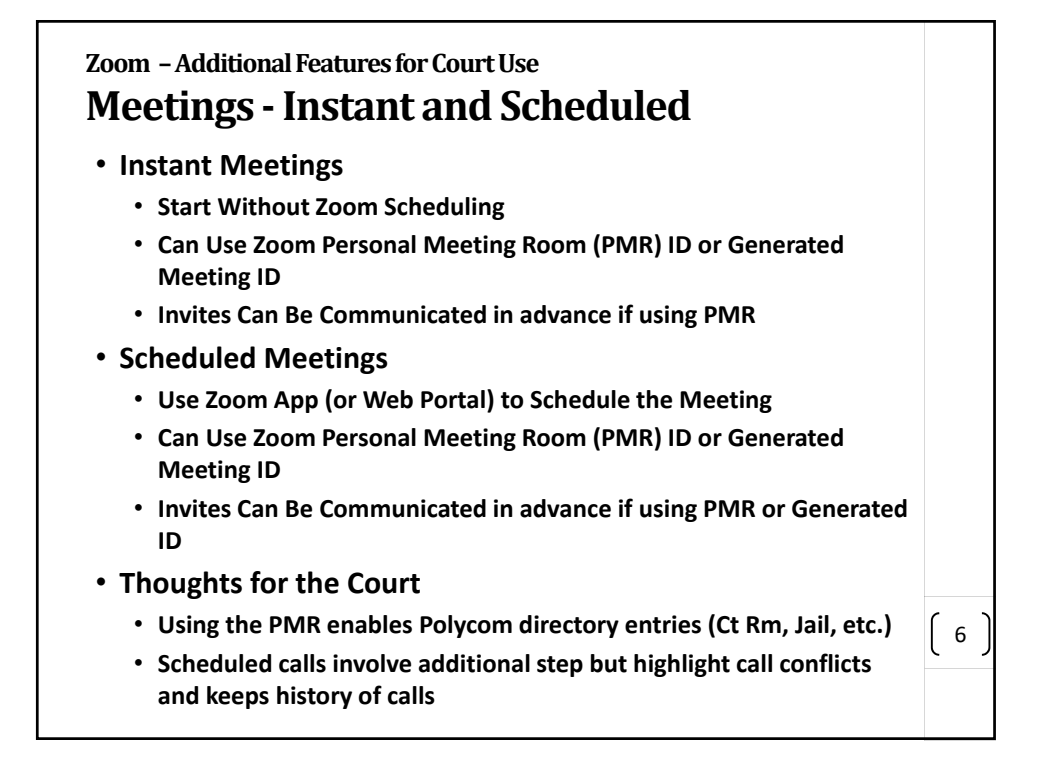

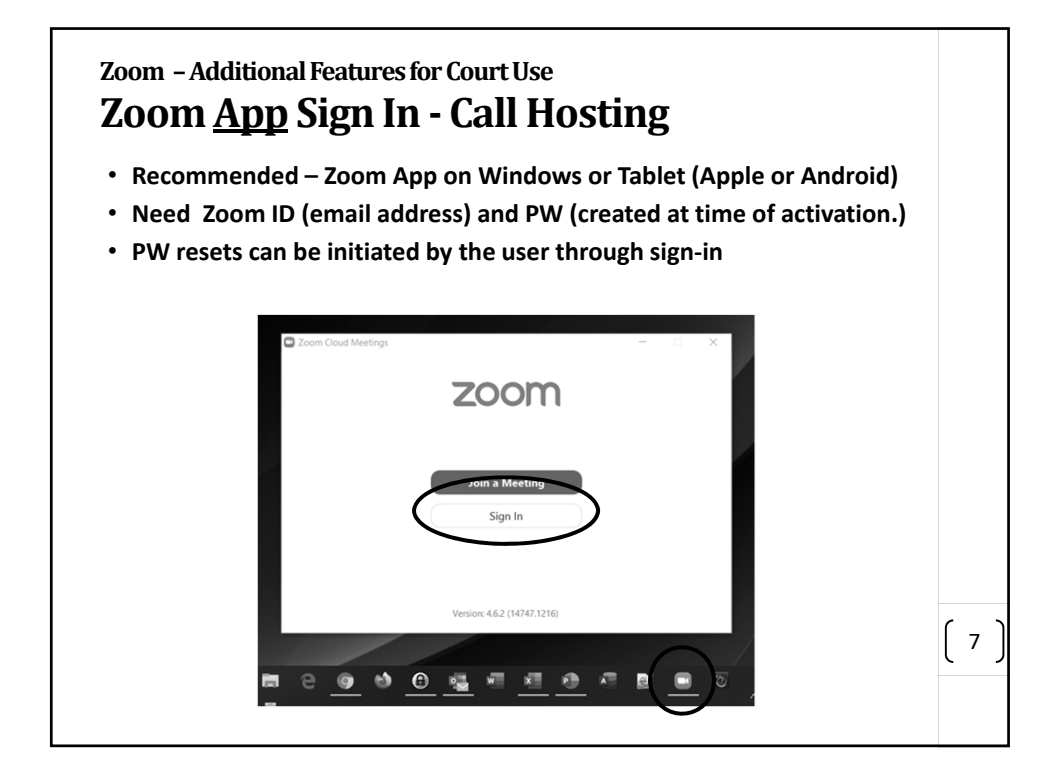

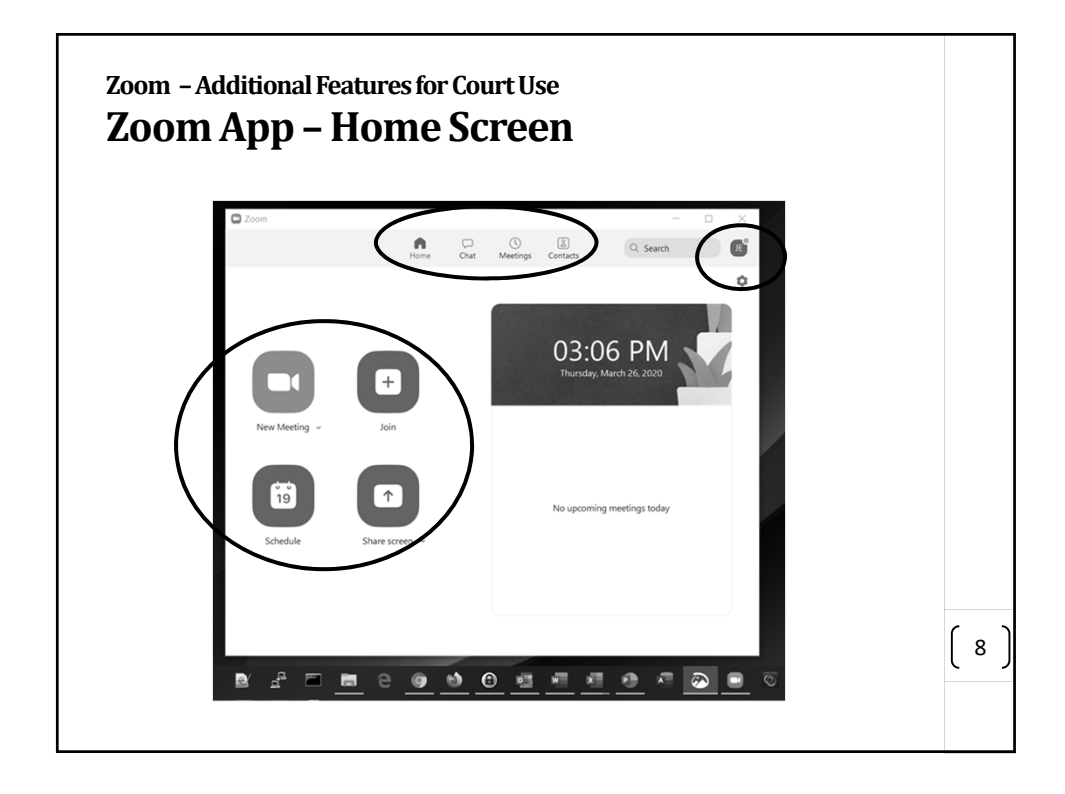

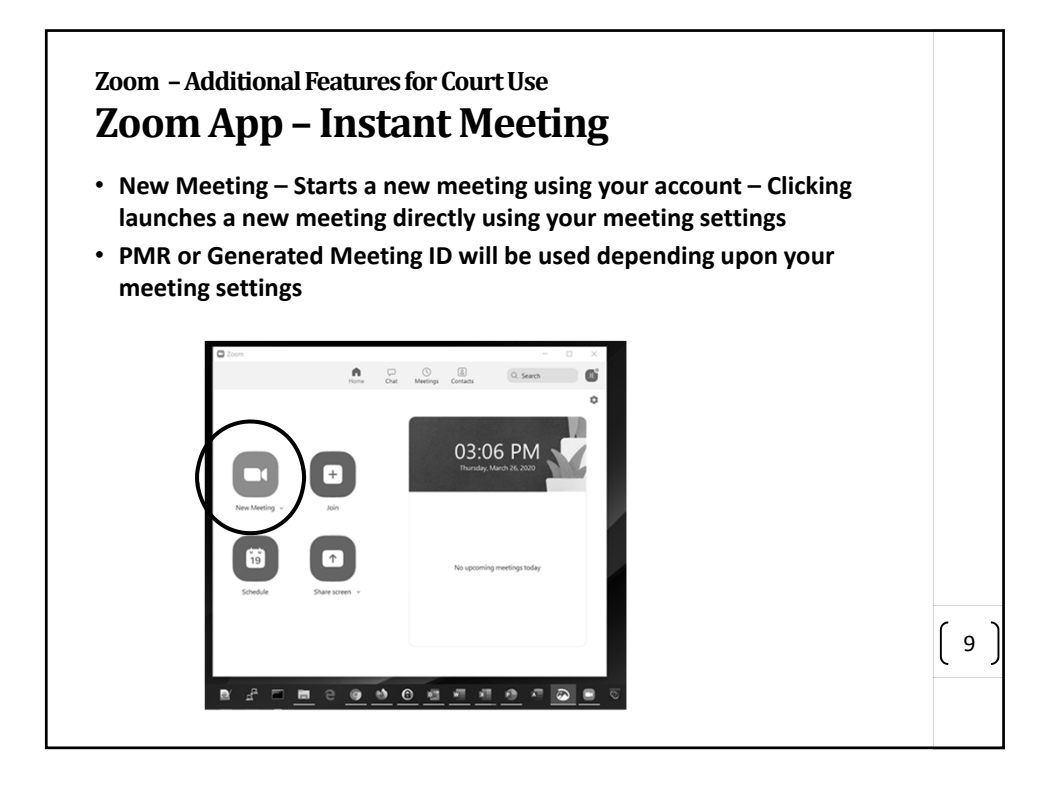

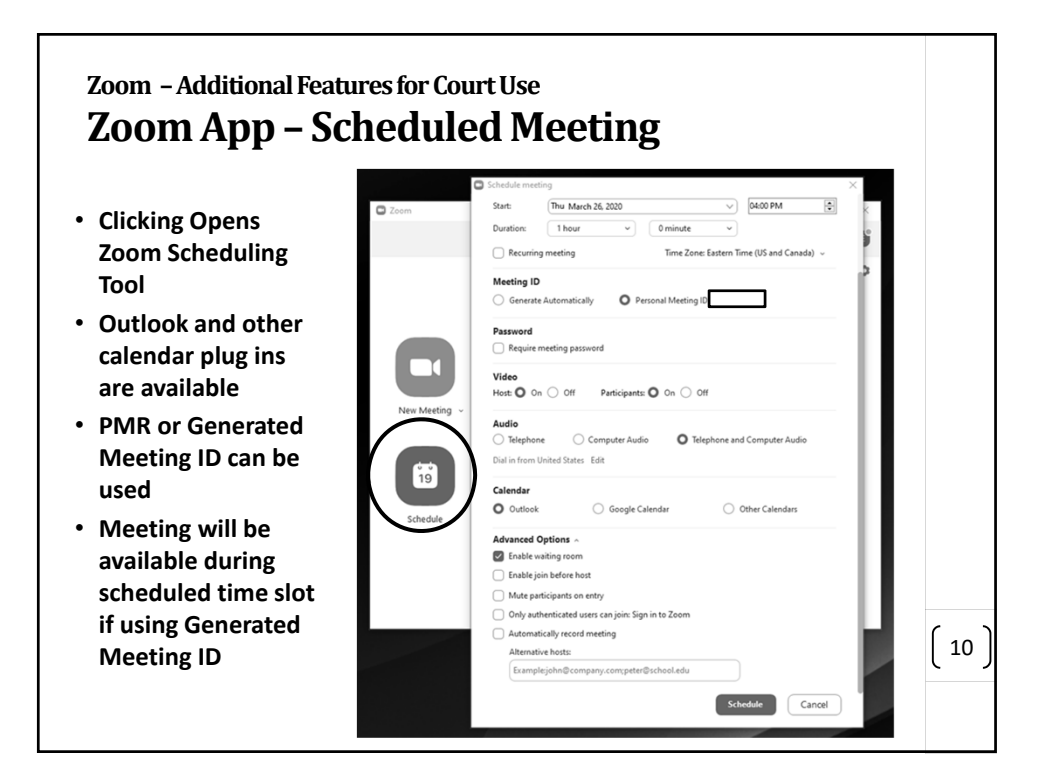

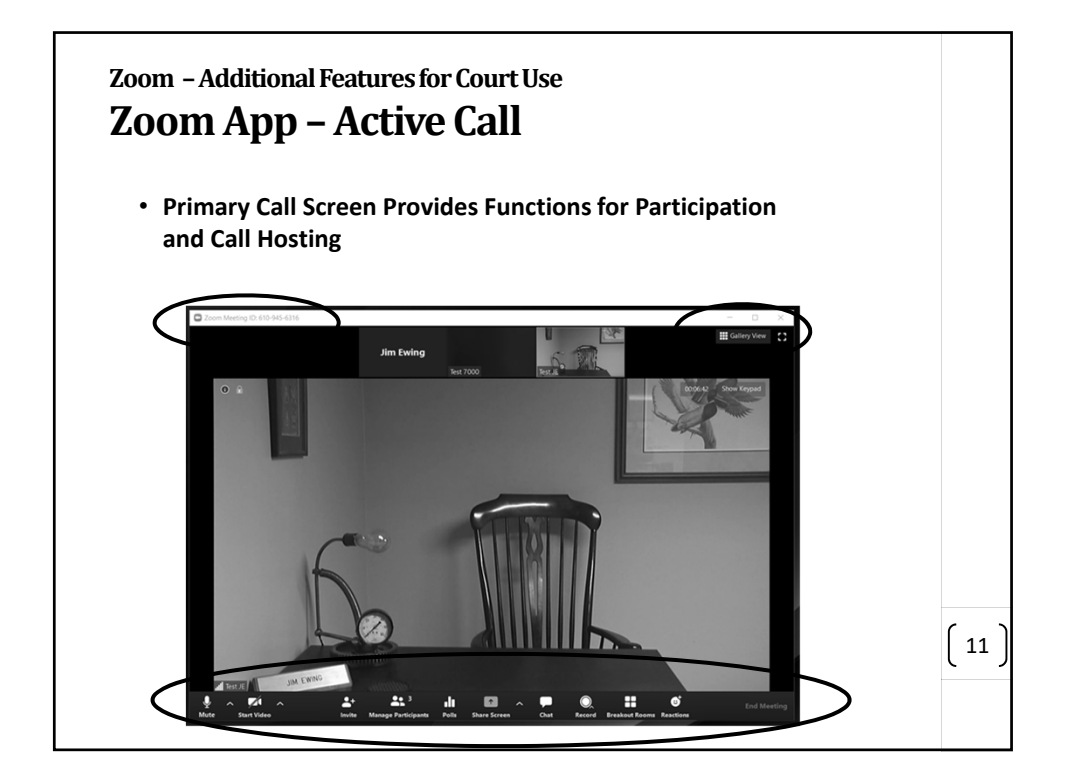

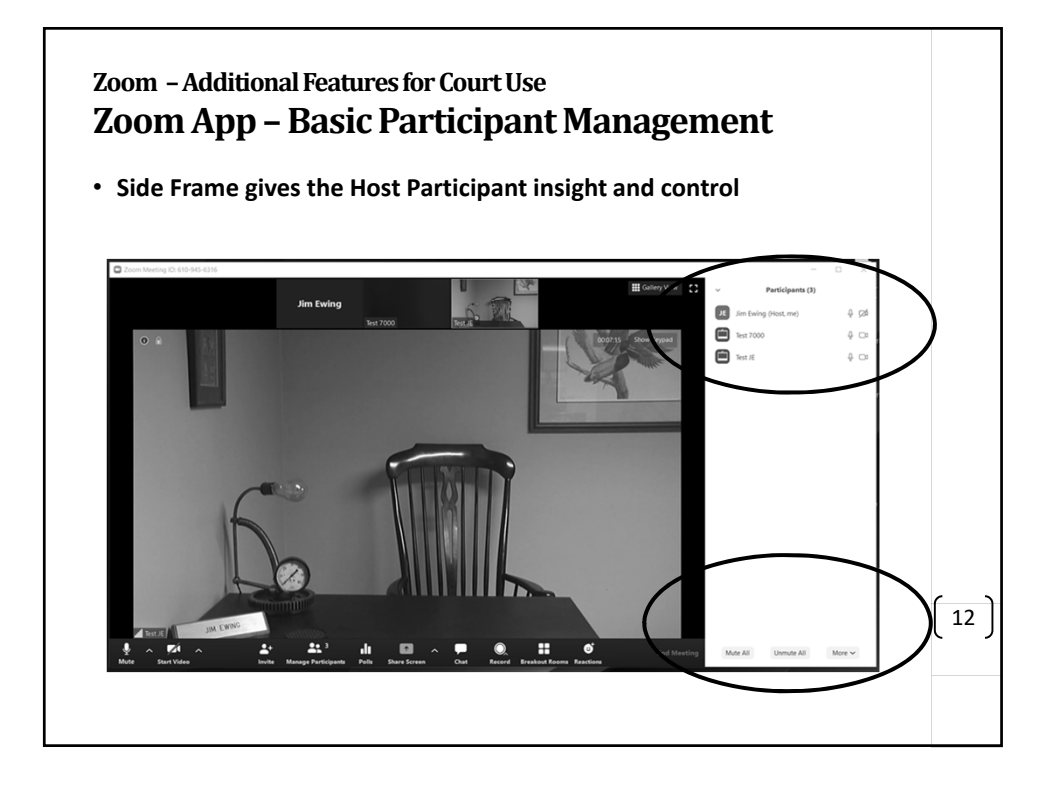

| Zoom – Additional I<br>Zoom APP –<br>• The Host can call<br>Polycom (e.g. Jail | Teatures for Court Use<br><b>Polycom (H323) Call Out</b><br>put from the Zoom Cloud Meeting Room to a<br>through the invite feature. |      |
|--------------------------------------------------------------------------------|----------------------------------------------------------------------------------------------------|------|
| Auto and Manual Constituting to 100 kit all                                    | Answer Setup of the Polycom needs known.                                                                                             |      |
|                                                                                | explit to join neering \$10-545-6316 X<br>Contacts Room System Email<br>Data in Cat Out                                              |      |
|                                                                                | Call a H.323/SIP Room System<br>12232-9:10#135<br>③ H.323<br>③ SIP                                                                   |      |
| 8<br>8<br>8 <b>6</b> 0                                                         | Call                                                                                                    | ( 13 |

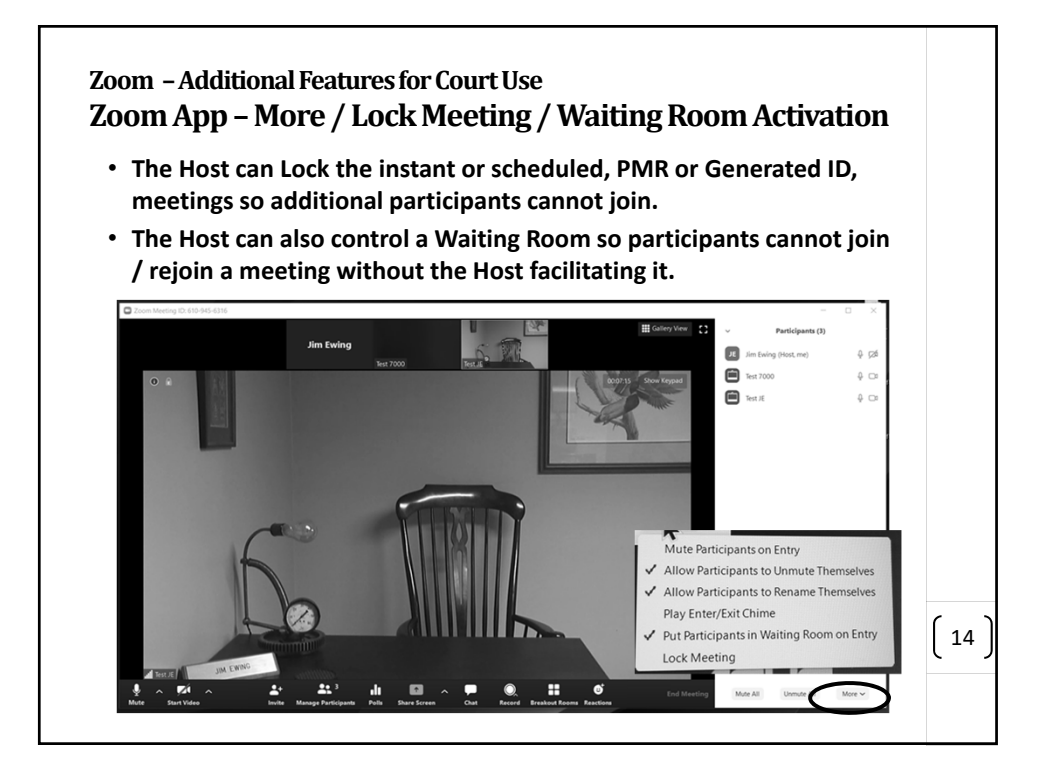

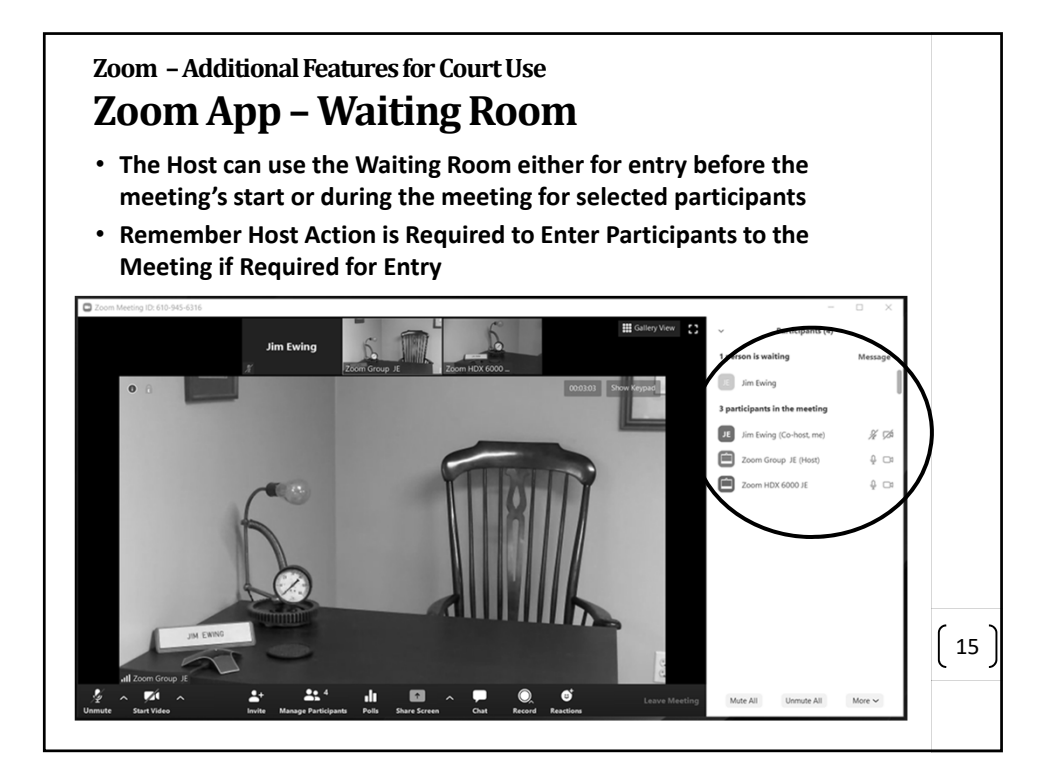

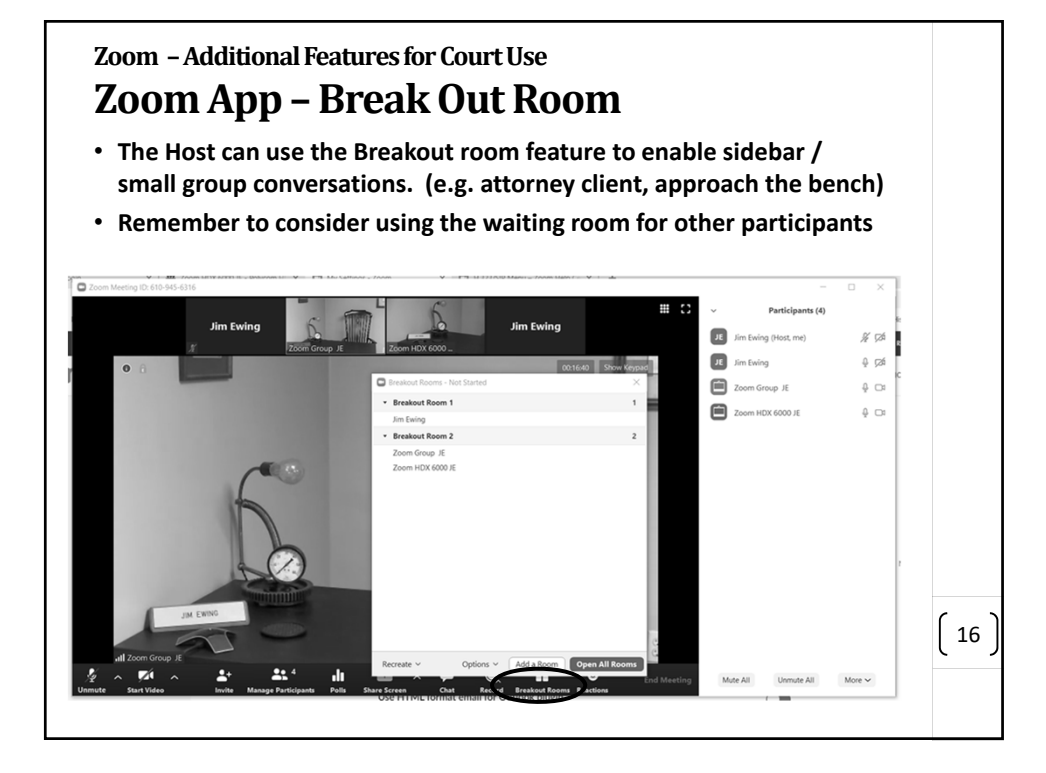

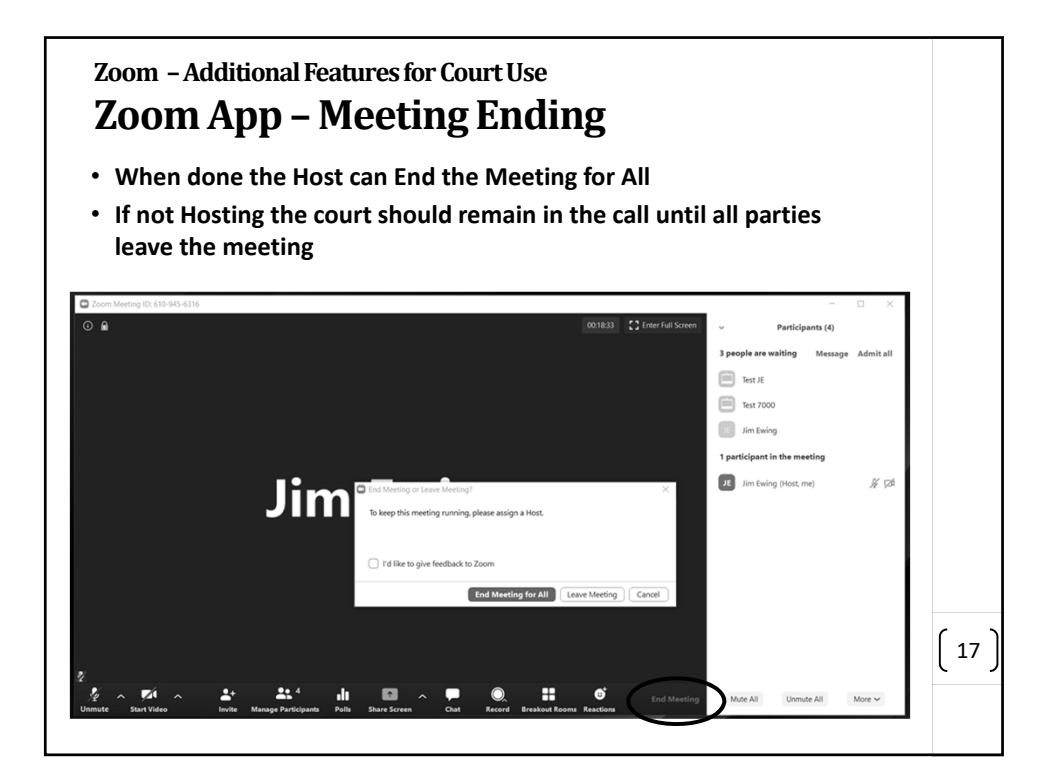

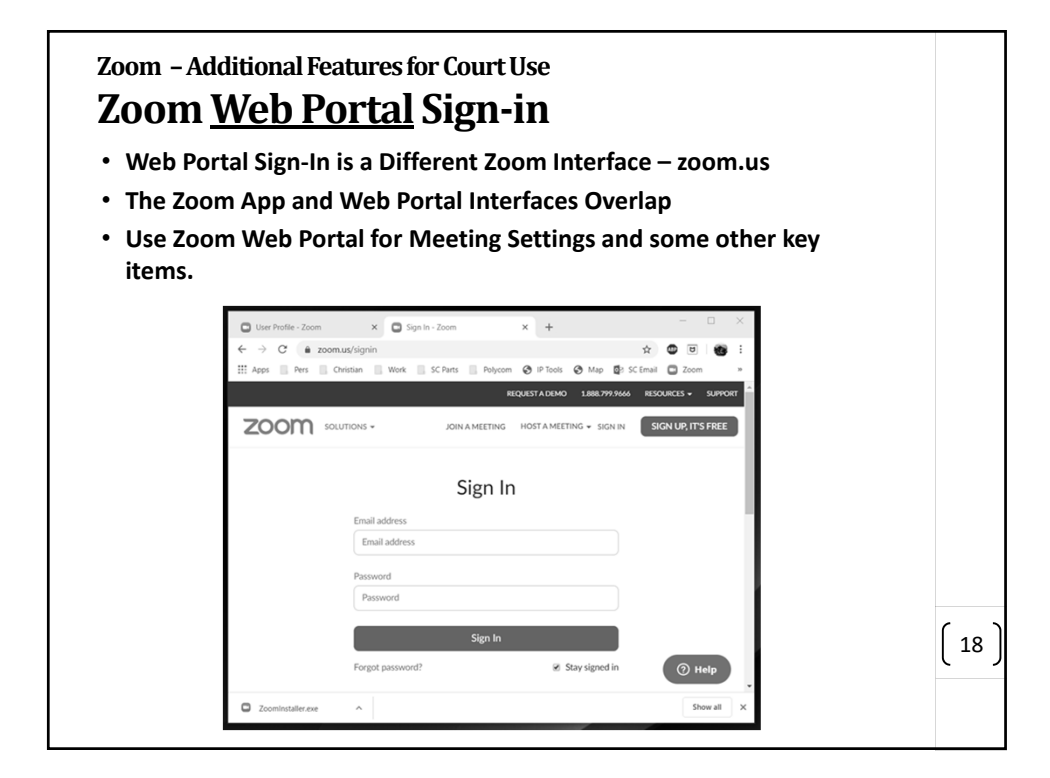

| • Judge Acc<br>Settings<br>• Settings   | S<br>Counts Are Activ                                               | ated with a By the Use                                                                                                    | III — IVIO<br>Standard<br>r                                                                                                    | Set of Mee                   | ting    |      |
|-----------------------------------------|---------------------------------------------------------------------|----------------------------------------------------------------------------------------------------|----------------------------------------------------------------------------------------------------|------------------------------|---------|------|
| ZC                                      | SOLUTIONS - PLANS & PRIC                                            | ING                                                                                                    | SCHEDULE A MEETING                                                                                                    | JOIN A MEETING HOST A MEETIN | KG ≠ _  |      |
| PERSON                                  | ial M                                                               | eeting Recording                                                                                                    | Telephone                                                                                                    |                              |         |      |
| Me<br>We                                | etings<br>binars                                                    | Schedule Meeting<br>Host video<br>Start meetings with host video or                                                                                                    |                                                                                                    | Modified                     | I Reset |      |
| Set                                     | tings                                                               | Participants video<br>Start meetings with participant vi<br>Participants can change this duri                                                                                                    | deo on.                                                                                                    | Modified                     | I Reset |      |
| Das<br>5 Usc<br>5 Roc<br>5 Act<br>5 Act | hboard<br>r Management<br>em Management<br>ount Management<br>anced | Audio Type<br>Determine how participants can<br>portion of the meeting. When joi<br>can let them choose to use their<br>microphone/speaker or use a tel<br>also limit them to just one of thor<br>you have 3'd oparity audio enable<br>require that all participants follow<br>instructions you provide for using<br>audio. | oin the audio<br>ning audio, you<br>computer<br>phone. You can<br>e audio types. If<br>you can<br>e audio types. If<br>you can<br>the<br>non-Zoom |                              | ) Help  | ( 1! |

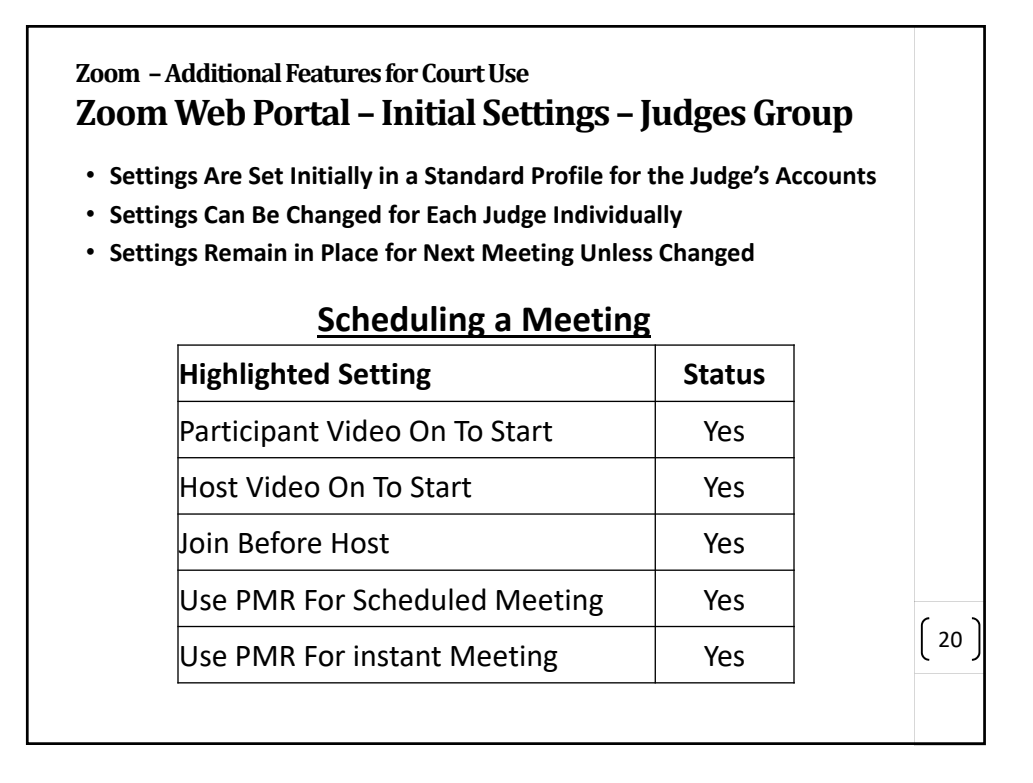

| In Meeting Basics                    |        |  |  |  |  |
|--------------------------------------|--------|--|--|--|--|
| Highlighted Setting                  | Status |  |  |  |  |
| Chat                                 | Off    |  |  |  |  |
| Private Chat                         | Off    |  |  |  |  |
| Auto Save Chats                      | Off    |  |  |  |  |
| Chat File Transfer                   | Off    |  |  |  |  |
| Co Host                              | Off    |  |  |  |  |
| Polling                              | Off    |  |  |  |  |
| Allow Host to put Attendee on Hold   | On     |  |  |  |  |
| Screen Sharing                       | On     |  |  |  |  |
| Annotation                           | Off    |  |  |  |  |
| White Board                          | Off    |  |  |  |  |
| Allow Removed Participants to Rejoin | On     |  |  |  |  |

| vieeting Auvanceu, Other, Neu    | orunig, relephon |
|----------------------------------|------------------|
|                                  |                  |
| Highlighted Setting              | Status           |
| Breakout Room                    | On               |
| invite Room Connector to Meeting | On               |
| H323 Call Out                    | On               |
| Waiting Room                     | Off              |
| Most Notices                     | Off              |
| Direct Call A Room System        | On               |
| Participant                      | Off              |
| Host Cloud                       | On               |
| Cloud Recording                  | On               |
| Participant Recording            | Off              |
| Auto Recording                   | Off              |
| Toll Call                        | On               |

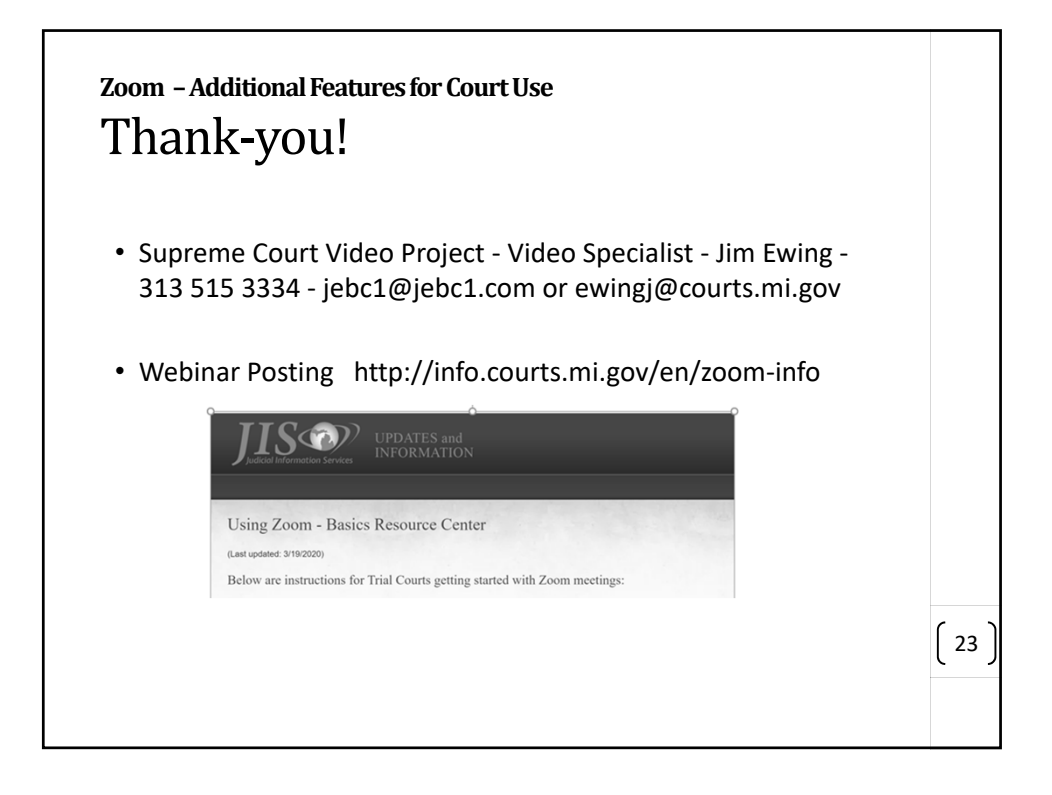

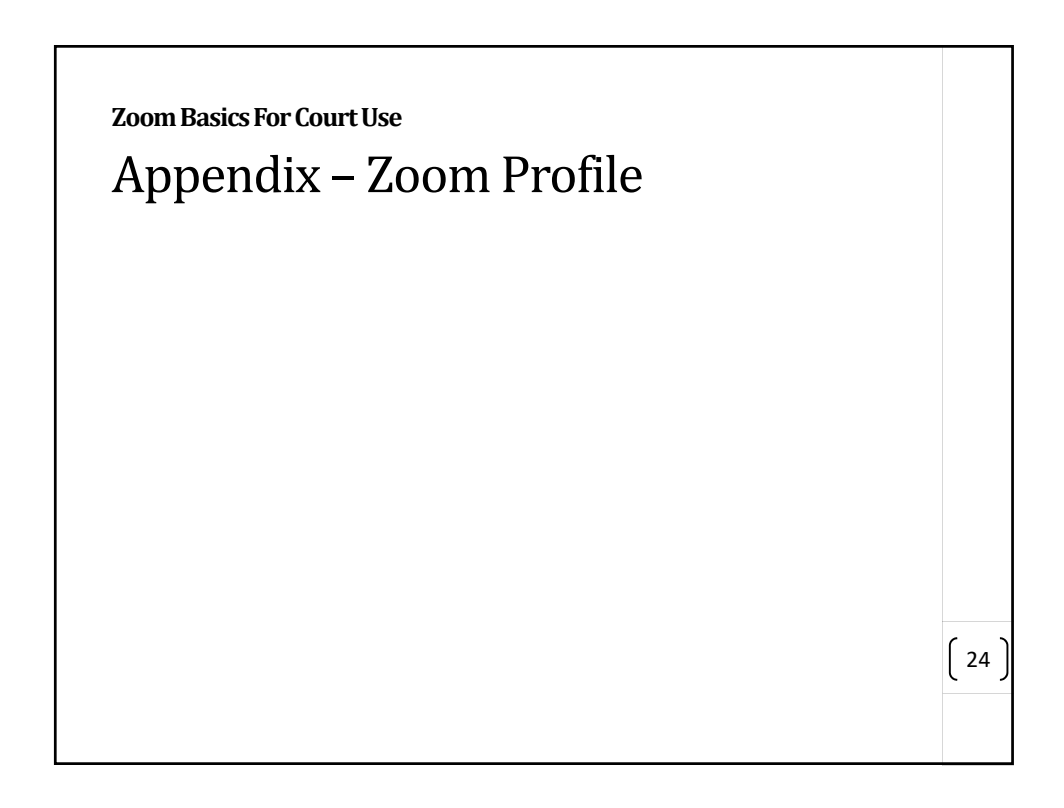

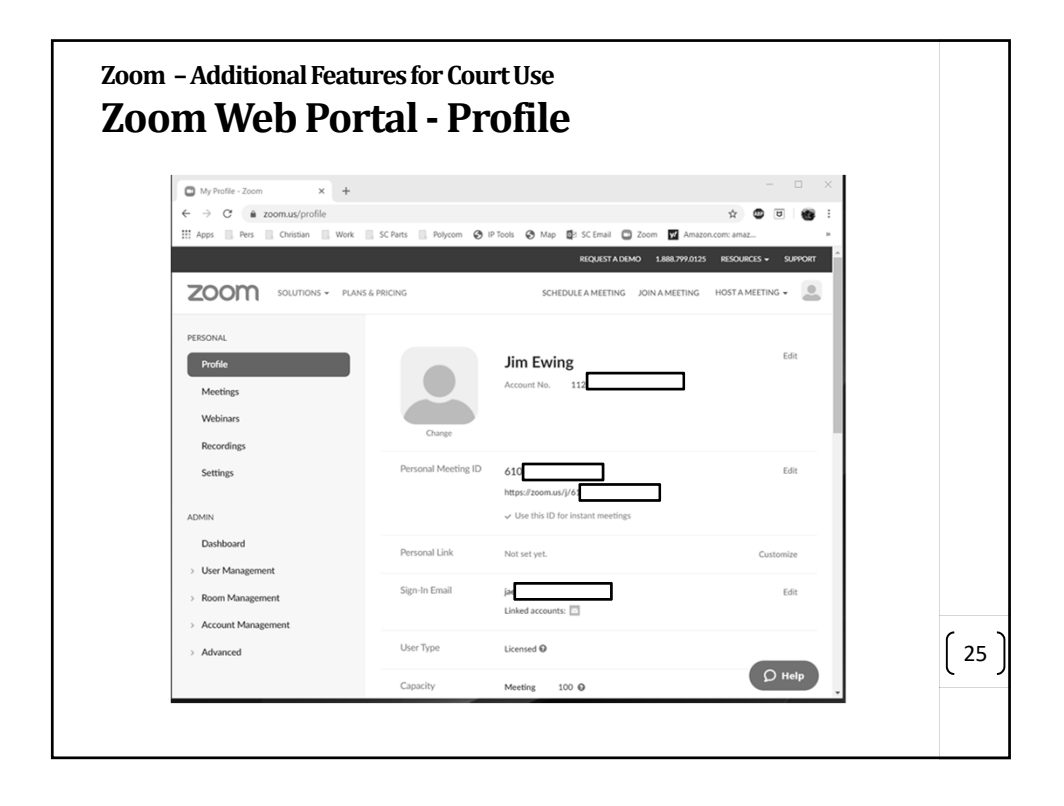